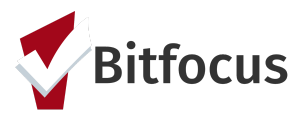

## **Completing a SFHOT Program Exit**

## This document outlines how to complete a SFHOT Program Exit.

**Step 1:** Search for the client in the search box. Search can be conducted by entering a partial first name, partial last name, Date of Birth, or Social Security number.

Step 2: Click edit to the left of the person's name to open their profile screen (red arrow).

| SEARC            | CH FOR A CLIENT                        |                                                        |                    | ADD CLIENT $\oplus$ |
|------------------|----------------------------------------|--------------------------------------------------------|--------------------|---------------------|
| test<br>Enter ye | our search terms above to search for a | a client. Use full name, partial name, date of birth o | r any combination. | SEARCH              |
| • _              |                                        | Date of Birth                                          | Last Four SSN      | Last Updated        |
|                  | Abtest Abtest                          |                                                        | 0000               | 06/12/18            |
|                  | Amy Test                               | 12/03/76                                               | 4656               | 06/06/18            |

Step 3: Open the applicable client file. Click the "Programs" tab.

Step 4: Click the edit button to the left of the SFHOT program enrollment.

| PROFILE |                                                            | MAS NOTES          | ASSESSMENTS | FILES | CONTACT | LOCATION | REFERRALS  |          |            |  |
|---------|------------------------------------------------------------|--------------------|-------------|-------|---------|----------|------------|----------|------------|--|
| PROGR   | AM HISTORY                                                 |                    |             |       |         |          |            |          |            |  |
|         | Program Name                                               |                    |             |       |         |          | Start Date | End Date | Туре       |  |
|         | PATH Street Outreach<br>[TRAINING] HSH: SFHOT              |                    |             |       |         |          | 04/22/2019 | Active   | Individual |  |
|         | SFHOT Access Point<br>[TRAINING] San Francisco Adult Coord | inated Entry Agenc | cy.         |       |         |          | 03/19/2019 | Active   | Individual |  |
|         |                                                            |                    |             |       |         |          |            |          |            |  |
| PROGR   | AMS: AVAILABLE                                             |                    |             |       |         |          |            |          |            |  |

Step 5: Click "Exit".

| Enrollment History                                                                             | Provide Services         | Assessments | Notes Files | Forms |  |            |            | × Exit           |
|------------------------------------------------------------------------------------------------|--------------------------|-------------|-------------|-------|--|------------|------------|------------------|
| Program Service                                                                                | History                  |             |             |       |  | Start Data | End Date   | LINK FROM HISTOR |
| [PATH] Referral:Subs<br>[TRAINING] HSH: SFH0                                                   | stance Use Treatment - I | Unknown     |             |       |  | 04/22/2019 | 04/22/2019 |                  |
| Outreach Contact:Not staying on Streets, ES, or SH 04/22/2019 04/22/2019 04/22/2019 04/22/2019 |                          |             |             |       |  |            |            |                  |
| ourcuen contact.it                                                                             | T                        |             |             |       |  |            |            | -                |

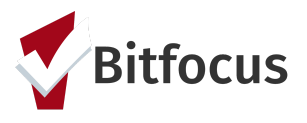

## **Completing a SFHOT Program Exit**

**Step 6:** Fill in the necessary fields. Project Exit Date should be the last day that the client is served in SFHOT.

Note: Some of the answers may have auto-populated from the program enrollment. Please make confirm those answers are still correct and update anything that is needed.

| Enrollment History Provide Services Assess | ments Notes     | Files | Forms     |                  |        |           |
|--------------------------------------------|-----------------|-------|-----------|------------------|--------|-----------|
| End Program for client Quartz Test         |                 |       |           |                  |        |           |
| Project Exit Date                          | 04/22/2019      |       |           |                  |        |           |
| Destination                                | Select          | ~     |           |                  |        |           |
| Connection with SOAR                       | No              |       |           |                  |        | ~         |
| COMPLETE DATE OF STATUS DETERMINATION      | WHEN THE ENROLL | MENT  | STATUS FO | R THE CLIENT HAS | BEEN D | ETERMINED |
| Date of Status Determination               | _/_/25          |       |           |                  |        |           |
| DISABLING CONDITIONS AND BARRIERS          |                 |       |           |                  |        |           |
| Disabling Condition                        | Yes             | ~     |           |                  |        |           |
| Physical Disability                        | No              | ~     |           |                  |        |           |
| Developmental Disability                   | No              | ~     |           |                  |        |           |
| Chronic Health Condition                   | No              | ~     |           |                  |        |           |
| HIV - AIDS                                 | No              | ~     |           |                  |        |           |
| Mental Health Problem                      | Yes             | ~     | Long Term | Yes              | ~      |           |
| Substance Abuse Problem                    | Alcohol Abuse   | ~     | Long Term | Yes              | ~      |           |
| CASH INCOME FOR INDIVIDUAL                 |                 |       |           |                  |        |           |
| Income from Any Source                     | Yes             |       |           |                  |        | ~         |

## Step 7: Click "Save and Close".

| Private Pay Health Insurance      | <b>_</b>            |
|-----------------------------------|---------------------|
| State Health Insurance for Adults |                     |
| Indian Health Services Program    |                     |
| Other Health Insurance            |                     |
|                                   |                     |
|                                   | SAVE & CLOSE CANCEL |
|                                   |                     |